#### Planmeca ProSensor®

# Краткое руководство

## Подготовка

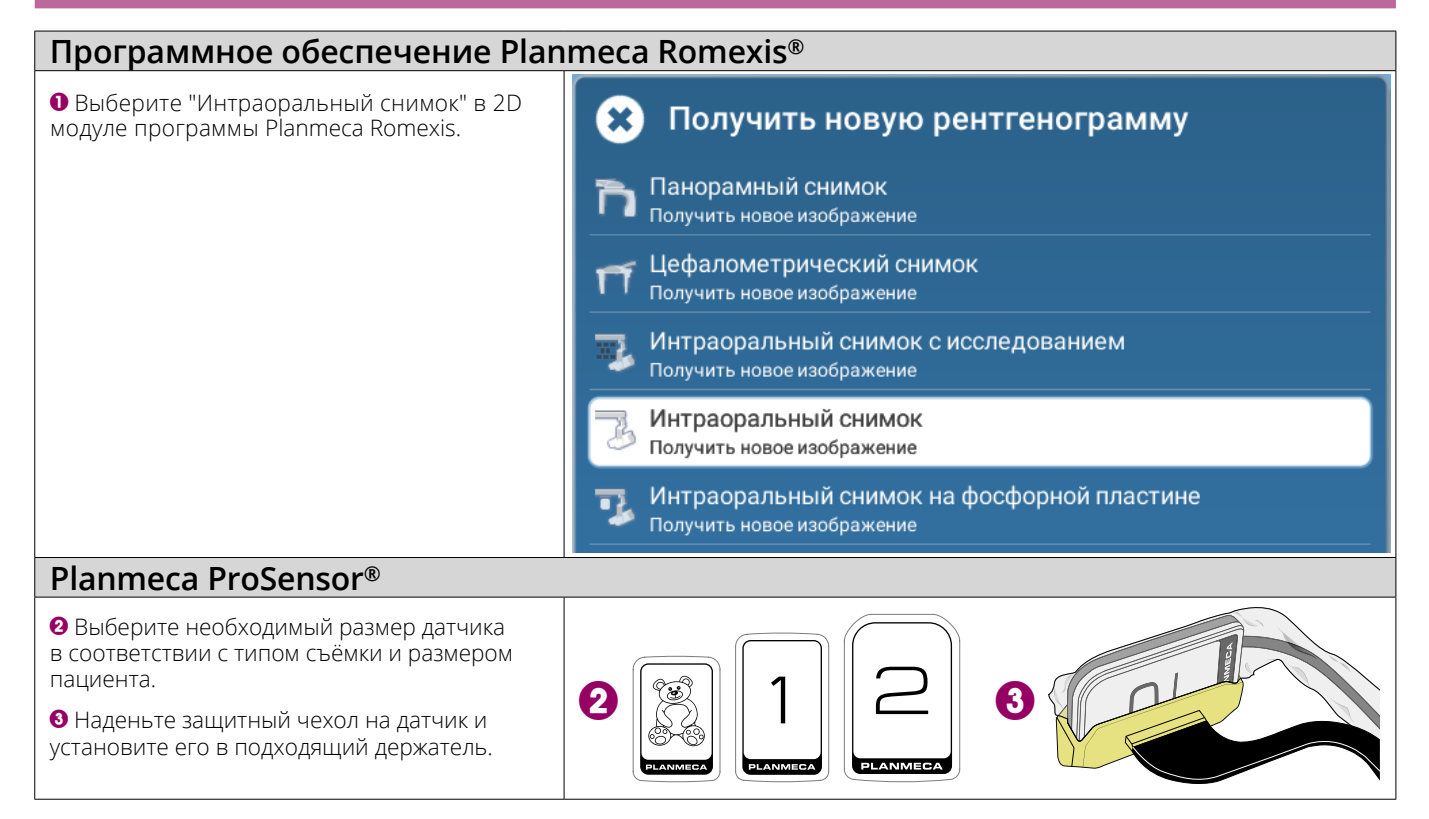

#### Позиционирование пациента и датчика

| <ol> <li>Попросите пациента присесть на стул.</li> <li>Установите датчик в полости рта пациента.</li> <li>Выберите необходимый угол наклона<br/>рентгеновской трубки для экспозиции.</li> </ol> |                  |
|----------------------------------------------------------------------------------------------------|------------------|
| • На пульте рентгеновсокого аппарата                                                                                                    | 53 8             |
| установите необходимые параметры                                                                                                    | <sup>kV</sup> mA |
| экспозиции.                                                                                                    | 0.100 s          |

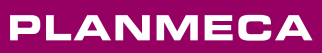

### Получение интраорального снимка

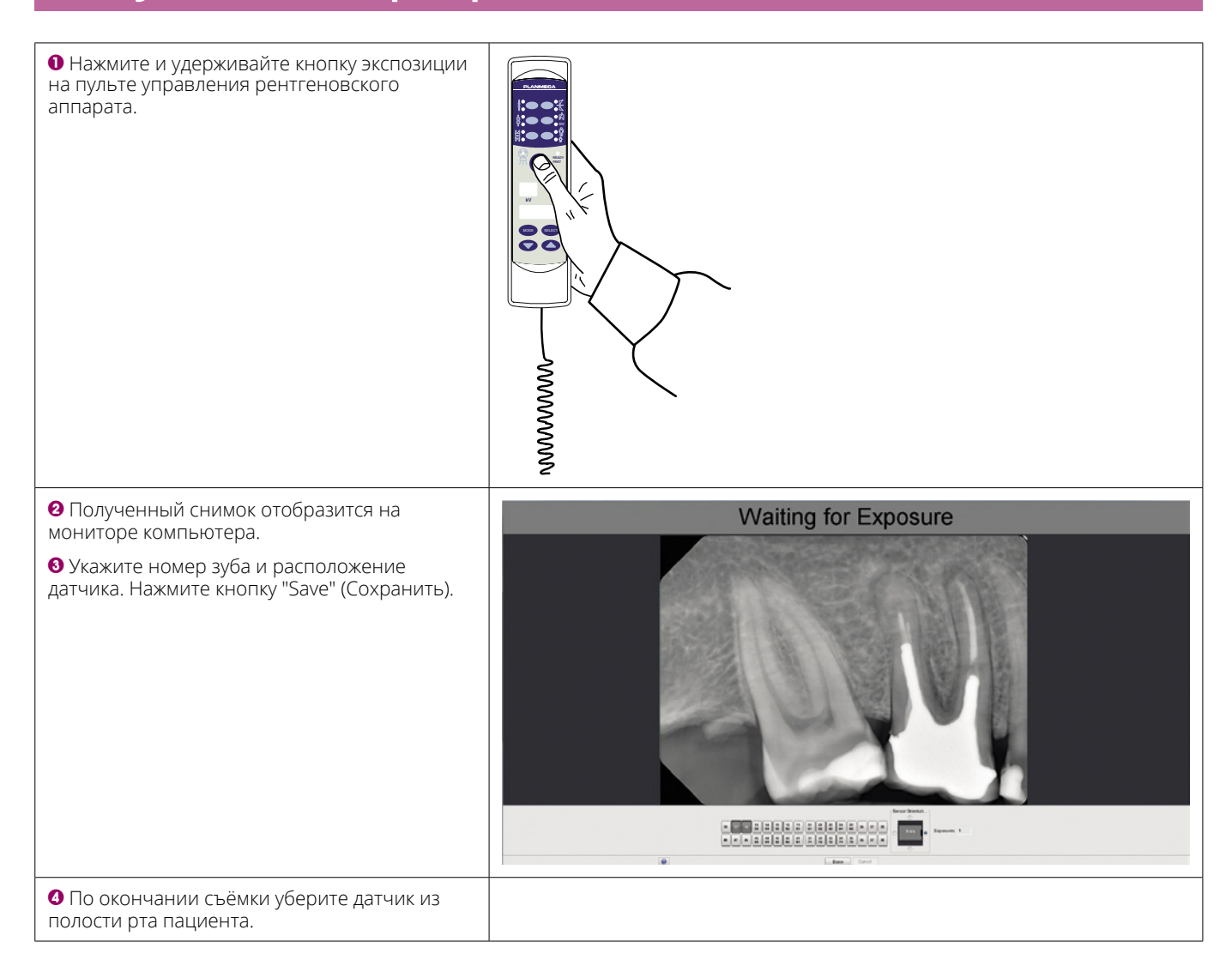

Для получения подробных инструкций, пожалуйста, обратитесь к руководству пользователя. Авторские права принадлежат компании Planmeca. Права на изменения защищены.